## **Crop Harvest Reports**

Last Modified on 04/04/2025 12:01 pm MDT

After all the hard work you put into your crops throughout the season, it's finally time for the payoff. You've added your plantings, recorded your treatments and nutrient samples, and added your harvest data. You can view your indivdiual harvests on any of your crops or grow locations, but you'll also have two specific harvests reports to run, and the ability to create custom reports too.

All of these options can be found under the Reporting menu.

## **Harvest History Report**

This report will show you all of your harvests over the past 36 months by default. You can click on any of the column headers to sort the report by that data. For example, you might click the Plant Type column to see all of your Apple harvests together, or Harvest Grade to see your A separated from B harvests.

You'll see other data on this report, including:

- A chart across the top shows you the number of harvests per day over that period as well.
- Batch and Trace numbers are also included in this report to help you with your traceability.
- Losses and loss rates for your harvests added to inventory.
- How much of the expected harvest has been recorded already.

If you'd like to see only particular corps, or a different date range, you can click to Customize Report in the upper right. This allows you to add or remove any fields on the report, and then set filters to limit the number of records you see. This is effectively creating a new custom report, which you'll learn more about further in this article.

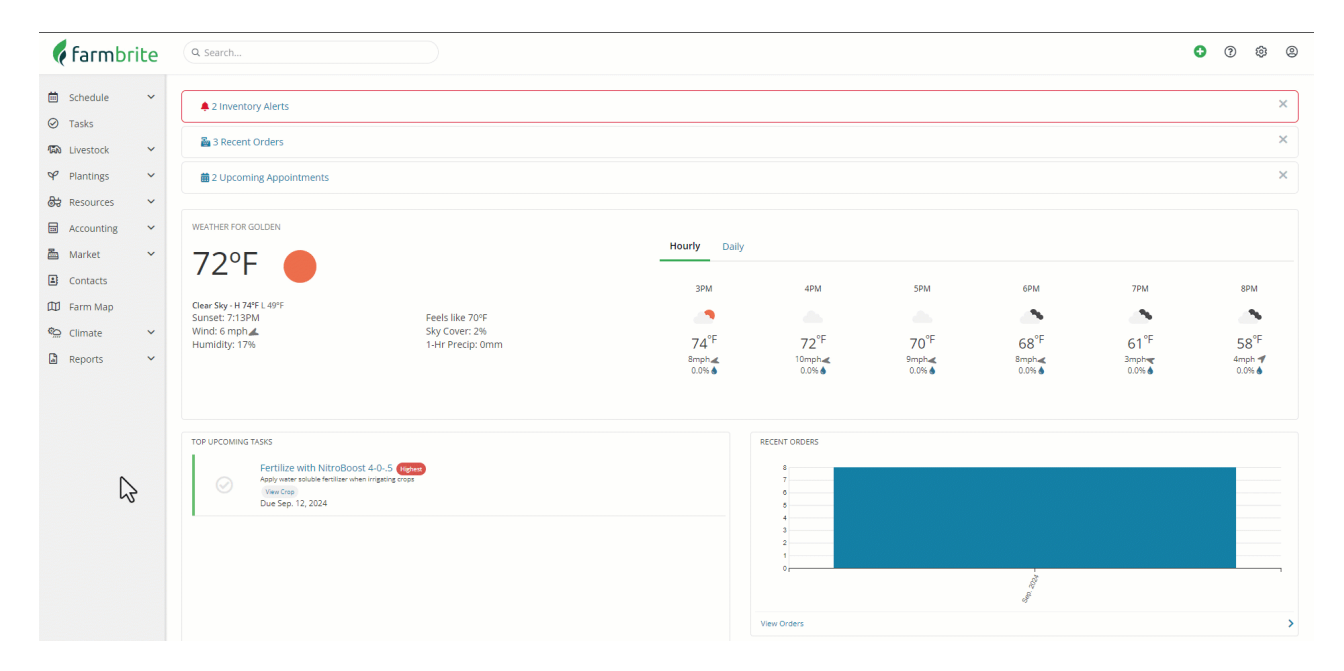

## Harvest Summary by Type Report

This report will break down your harvests by month, and by crop type. That means you can easily know how much of a crop you harvested in different months of the year, to compare past results and prepare for the next season. There are charts at the top which show you total amount harvested each month, with color coded breakdowns by crop type. If you want to change the date range of this report, you'll use the date picker at the top. Note that you can download this into a spreadsheet if you'd like as well.

| 🕻 farmbrite      | Q Search                                                                              | 0 | ? | ۵ | 9 |  |  |
|------------------|---------------------------------------------------------------------------------------|---|---|---|---|--|--|
|                  | Standard Reports                                                                      |   |   |   |   |  |  |
| C lusto          | Accounting & Financials Livestock Plantings Orders & Market Resources User Activities |   |   |   |   |  |  |
| ♀ Plantings <    | Accounting & Financials Reports                                                       |   |   |   |   |  |  |
| ₿ Resources ✓    | ↓ Accounts Receivable Due >> ↓ Accounts Receivable Asing >>                           |   |   |   |   |  |  |
| 🖬 Accounting 🗸 🖌 |                                                                                       |   |   |   |   |  |  |
| 🛅 Market 🗸 🖌     | Business Overview                                                                     |   |   |   |   |  |  |
| Contacts         | ③ Profit & Loss 〉  ▲ Spending by Category 〉 ④ Tax Summary                             |   |   |   | > |  |  |
| 🖽 Farm Map       | ③ Profit & Loss by Month > ◎ IRS Schedule F Summary >                                 |   |   |   |   |  |  |
| Climate V        | Financial Performance                                                                 |   |   |   |   |  |  |
| Keports          | Balance Sheet Y Y Crop Breakeven Y Crop Breakeven Y Crop Breakeven Y Crop Breakeven Y |   |   |   | > |  |  |
| Custom Reports   | Gash Flow Statement     >     PCrop Transactions     >     Statement     >            |   |   |   | > |  |  |
|                  |                                                                                       |   |   |   |   |  |  |
|                  | ♥ Want to do more with reporting? Build a custom report                               |   |   |   |   |  |  |

## **Custom Harvest Reports**

If you need additional data, different sorts and grouping, or unique filters, you can always create a custom report as well. This is somewhat similar to customizing the Harvest History report that we saw above, but you'll start from scratch to select just the fields you want to see. To create one, navigate to Custom Reports, and choose Crop Harvests. From there, check out this article for more details on creating custom reports.

| 🗧 farmbrite      | Q Search                                   |                       |            | 0             | <u>۹</u> | \$ @ |
|------------------|--------------------------------------------|-----------------------|------------|---------------|----------|------|
| 🗎 Schedule 🗸 🗸   | Custom Reports                             |                       |            |               |          |      |
| ⊘ Tasks          | New Custom Report New Worksheet            | Search Reports        |            |               |          | ٩    |
| ♥ Plantings ♥    | Name A                                     | Report Area           | Created By | Date Created  |          |      |
| ම් Resources 🗸   | Crop Harvests                              | Crop Harvests         | Chris      | Nov. 17, 2023 |          | ÷    |
| 🖬 Accounting 🗸   | Crop Harvests                              | Crop Harvests         | Chris      | Jul. 08, 2024 |          | ÷    |
| 🛅 Market 🗸       | Crop Harvests - Apr. 23, 2024              | Crop Harvests         | Chris      | Apr. 23, 2024 |          | ÷    |
| Contacts         | Crop Harvests - May. 02, 2024              | Crop Harvests         | Chris      | May. 02, 2024 |          | ÷    |
| 🛱 Farm Map       | Crop Harvests - Sep. 13, 2024              | Crop Harvests         | Chris      | Sep. 13, 2024 |          | ÷    |
| 🐑 Climate 🗸 🖌    | Crop Transactions                          | Crop Transactions     | Chris      | Oct. 03, 2023 |          | :    |
| Reports ^        | Crop Transactions - Apr. 23, 2024          | Crop Transactions     | Chris      | Apr. 23, 2024 |          |      |
| Standard Reports | Crop Transactions - Apr. 23, 2024          | Crop Transactions     | Chris      | Apr. 23, 2024 |          | :    |
| Custom Reports   | Crop Treatments                            | Crop Treatments       | Chris      | Nov. 17, 2023 |          |      |
| 3                | Crop Upcoming Retreatments - Apr. 23, 2024 | Crop Treatments       | Chris      | Apr. 23, 2024 |          | :    |
|                  | Crop Upcoming Retreatments - Apr. 23, 2024 | Crop Treatments       | Chris      | Apr. 23, 2024 |          | 1    |
|                  | Crop Upcoming Withdrawais - Apr. 23, 2024  | Crop Treatments       | Chris      | Apr. 23, 2024 |          | :    |
|                  | Crops with Custom Field                    | Crops                 | Chris      | Nov. 16, 2023 |          | 1    |
|                  | Date Filter TEst                           | Equipment Maintenance | Chris      | Apr. 10, 2024 |          | :    |
|                  | Deceased Livestock with ID                 | Livestock             | Chris      | Jul. 12, 2023 |          | 1    |
|                  | Equipment                                  | Equipment             | Chris      | Nov. 29, 2023 |          | :    |
|                  | Equipment Inventory - Apr. 23, 2024        | Equipment             | Chris      | Apr. 23, 2024 |          | :    |

Note: Farmbrite reporting data may be delayed up to an hour when compared to records you've created. If you have recently made updates but don't see them reflected on the report, give it some time and you'll see them soon!